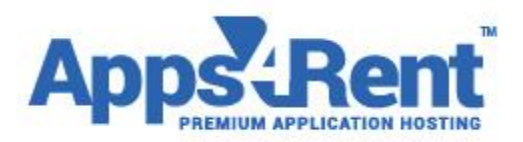

## Using Remmina client to access Apps4Rents Virtual Desktop.

To use Remmina for accessing the Hosted Desktop, please make sure that Remmina is installed on the box along with the component rdesktop. Here are the steps to install rdesktop and invoke the remote access to the service.

## Access Windows machine from Linux graphical (GUI) machine.

- 1. Go to Applications Tab > System Tools > click on Terminal.
- 2. Install **rdesktop** software if it is not installed.

**On Ubuntu:** - Type the below command on terminal and hit Enter key (without #)

### # apt-get install rdesktop

On CentOS/Red Hat: - Type the below command on terminal (without #) and hit Enter key.

### # yum install rdesktop

3. Type the below command on terminal (without #) and hit Enter key.

# # rdesktop -u demo -d vdi -g 100% vdi2012demo.vdi.dataoncloud.com

OR

# rdesktop -u demo -d vdi -g 100% 38.107.69.245

### Where,

- -u = username i.e. demo
- -d = domain i.e. vdi
- -g = screen size i.e. 100% (Full Screen)

vdi2012demo.vdi.dataoncloud.com = server name.

#### 4. Enter the demo user password.

Note: - By default rdesktop software is available on Centos 6 if Remmina is already installed on Linux machine.

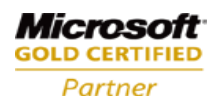

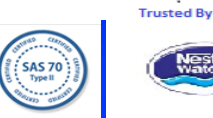

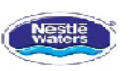

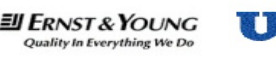

email: sales@apps4rent.com Toll Free: 1-866-716-2040 International: 1-646-506-9354